Tax Assessors Users Manual

MicroSystems-NJ.com, L.L.C. (908) 704-8862

# **Table of Contents**

|                                                        | Page   |
|--------------------------------------------------------|--------|
| Login Instructions                                     |        |
| Fast Command Line                                      |        |
| Special Keys                                           | 7      |
| Help Screen                                            |        |
| Tax Assessor's Menu                                    | 9      |
| m4 - Mod IV                                            | 9      |
| How to Search by Block/Lot                             |        |
| How to Search by Name                                  |        |
| How to Search by Street                                |        |
| How to See the Next Screen                             |        |
| How to Update Information                              |        |
| How to Delete a Record                                 |        |
| How to Establish a Record                              |        |
| aa - Mod IV Added Assessments                          |        |
| How to Create an Added Assessment                      |        |
| How to Change an Existing Added Assessment             |        |
| sr - SR1-A System                                      |        |
| How to Complete an Sr1a                                |        |
| Sr1a Search Shortcuts                                  |        |
| Sr1a Cheat Sheet                                       |        |
| ap - Tax Appeals                                       |        |
| sum - Mod IV Summary                                   |        |
| his - Tax List History                                 |        |
| ahis - AA List History.                                |        |
| bank - Bank Code Batch Update                          |        |
| m4b - Bank Code Update Screen                          |        |
| m4v - Assessment Only Update Screen                    |        |
| m4t - Tax Field Only Update Screen                     |        |
| reap - Add/Remove Reap R01 Code                        |        |
| id - ID Change Program (Block/Lot Change)              |        |
| ing - County-Wide Inquire                              |        |
| srg - County-Wide Inquire Sr1a                         |        |
| data - Download Data Menu                              |        |
| Reports                                                |        |
| Mod IV Transactions                                    |        |
| Added Assessment Transactions                          |        |
| Accepted Transactions                                  |        |
| Tax Rate History                                       |        |
| Create Block/Lot List Entry                            |        |
| Print Report from B/L List                             |        |
| Print with Assessments                                 |        |
| Print Labels from B/L List                             |        |
| Owner Address List (batch)                             |        |
| Mailing Labels (batch)                                 |        |
| Assessor's Manual – MicroSystems-nj.com, L.L.C 1/13/12 | Page 2 |

| Outstanding Sr1a List |  |
|-----------------------|--|
| Totals Reports        |  |
| How to do a 200' List |  |

# **Login Instructions**

Click on "MicroSystems" on the Windows Desktop

Password:

Type your password and press Enter.

```
Welcome to Sussex County Board of Taxation
DATES TO REMEMBER.....
```

Press Enter:

Press Enter.

# Fast Command Line

All the data entry screens display the following on the first two lines of the computer terminal:

These are commands which make the program do its work. They are usually called " fast commands" because all you have to do to use them is to press the first letter of the command and it will execute. For example, if you want to Add a record all you have to do is press the letter A and you will see that the screen will change slightly and give you directions on how to add that record. This is the command that you will use to enter your information into the system.

# ADDING A RECORD

To add a record, press the letter A for Add. The Cursor will then position at the first field on the data entry screen. Now add the information in at the first field and press <Enter>. The cursor will then position at the next field. Type the information and press <Enter>. Follow this procedure until the last field has been entered and then press <Enter>. After the last field has been entered, press the <ESC> key, and the record will then be added.

FINDING A RECORD (Query)

To find a particular record press the letter Q for Query. The cursor will then position at the first field on the screen. Now type the information in at the first field and press <Esc>. If any records exist, the first will be displayed on the screen and a message indicating how many the computer found. If you want to view all the records it found, press the letter N for Next. Each time you press N, the next record will appear. If you would like to go back a record, press the letter P for Previous.

# REMOVING A RECORD

To remove a record you must first find the record. Follow the directions under the heading "FINDING A RECORD". Once the record has been found press the letter R for Remove. A message will then appear asking you if you are sure you want to go through with it. If you want to remove the record, press the letter Y for Yes. A message will then appear indicating that the record has been deleted.

# UPDATING A RECORD

To update a record you must first find the record. Follow the directions under the heading "FINDING A RECORD". Once the record has been found, press the letter U for Update. Now you can advance to any field you want by pressing <Enter>. Make your changes by typing over the old information with the new information. When all your changes have been made, press <Esc>. A message will appear indicating that the record has been changed.

# EXITING THE SCREEN

Whenever you want to leave the screen to go back to the menu, press the letter B for Bye. Make SURE you always go back to the menu before turning off the computer!

# ABORTING A COMMAND

Whenever you want to cancel a command, simply hold the <CTRL> key and press the <Backspace> key. You will then see a message indicating that the command has been aborted. This will not delete a record. This will return you to the "Fast Command Line". The <Del> key can also be used to abort.

# VIEWING THE NEXT SCREEN

If your data entry screen has two or more screens to it, you can view the other screen(s) by pressing the letter S for Screen. After you press the letter S the next screen will appear. If there are more screens you can keep pressing S. If the last screen is displayed and you press S, the first screen will be displayed again.

# Special Keys

The following keys will be useful when you are adding, or updating records:

| <ctrl> and <p><br/>or <f3></f3></p></ctrl>                                           | Ditto (Repeats Previous Information)                       |
|--------------------------------------------------------------------------------------|------------------------------------------------------------|
| <ctrl> and <b><br/>or <f5></f5></b></ctrl>                                           | Up a Line                                                  |
| <ctrl> and <f><br/>or <f6></f6></f></ctrl>                                           | Down a Line                                                |
| <ctrl> and <d><br/>or <f9></f9></d></ctrl>                                           | Clears Field                                               |
| <ctrl> and <a><br/>or <ins></ins></a></ctrl>                                         | Insert Mode On (Allows Insertion of a Letter or Character) |
| <ctrl> and <x><br/>or <del></del></x></ctrl>                                         | Delete a Letter or Character                               |
| <ctrl> and <w> or <f1></f1></w></ctrl>                                               | Help Screen                                                |
| <ctrl> and <c><br/>or <ctrl> and <backs<br>or <f8></f8></backs<br></ctrl></c></ctrl> | Abort – Use this to "Get out of trouble"<br>pace>          |

```
QUERY: ESC executes. DEL aborts. CTRL C clears all. CTRL W for help.
.
.
```

When the top line displays "CTRL W" for help, you can hold CTRL and Hit the letter "W" to display a help screen.

| FIELD EDITING CONTROL KEYS: |     |                                                         |  |  |  |  |
|-----------------------------|-----|---------------------------------------------------------|--|--|--|--|
| CTRL X                      | :   | Deletes a character                                     |  |  |  |  |
| CTRL A                      | :   | Toggles in and out of character insertion mode          |  |  |  |  |
| CTRL D                      | :   | Clears to the end of the field                          |  |  |  |  |
| backspace                   | :   | Backspace                                               |  |  |  |  |
| right                       | :   | Forward space                                           |  |  |  |  |
| up                          | :   | Traverse backwards through the fields                   |  |  |  |  |
| CTRL F                      | :   | 'Fast-forward' through the fields                       |  |  |  |  |
| CTRL B                      | :   | 'Fast-reverse' through the fields                       |  |  |  |  |
| CTRL C                      | :   | Clears all fields in the current file (Query mode only) |  |  |  |  |
| CTRL P                      | :   | Brings in most recent field value of the record         |  |  |  |  |
| CTRL W                      | :   | Display help message                                    |  |  |  |  |
| CR                          | :   | Next field                                              |  |  |  |  |
| CTRL I                      | :   | Next field                                              |  |  |  |  |
| down                        | :   | Next field                                              |  |  |  |  |
| ESC                         | :   | Entry Complete                                          |  |  |  |  |
| DEL                         | :   | Abort Command                                           |  |  |  |  |
|                             |     |                                                         |  |  |  |  |
|                             |     |                                                         |  |  |  |  |
| Press RETU                  | JRN | to continue.                                            |  |  |  |  |

| QUERY  | COMPARISON SYMBOLS:         |          |                                       |
|--------|-----------------------------|----------|---------------------------------------|
| <      | Less than                   | <=       | Less than or equal                    |
| >      | Greater than                | $\geq =$ | Greater than or equal                 |
| =      | Equal                       | <>       | Not equal                             |
| >>     | Last value (only for index  | xed      | fields, without other comparisons)    |
| <<     | First value (same condition | ons      | as last value)                        |
| :      | Range (inclusive)           |          |                                       |
| The co | olon for range comparison . | is t     | yped between the desired range values |
| Ĩ      | All other symbols are type  | d in     | front of the field value              |
| An ast | terisk (*) is used for wild | d ca     | rd comparison of character fields     |
| A blar | nk field means don't care   |          |                                       |
|        | To match for a blank chara  | cter     | field, use the equality symbol        |
|        |                             |          |                                       |
|        |                             |          |                                       |
| Press  | RETURN to continue.         |          |                                       |

#### Tax Assessor's Menu

```
*
            COUNTY TAX BOARD INFORMATION SYSTEM
m4 - Mod IV
             aa - Mod IV Added Assessments
             sr - SR1-A System
             ap - Tax Appeals
             sum - Mod IV Summary
his - Tax List History
ahis - AA List History
bank - Bank Code Batch Update
m4b - Bank Code Update Screen
             m4v - Assessment Only Update Screen
             m4t - Tax Field Only Update Screen
             reap - Add/Remove Reap R01 Code
             id - ID Change Program (Block/Lot Change)
             ing - County-Wide Inquire
             srq - County-Wide Inquire Sr1a
             rpts - Reports Menu
             data - Download Data Menu
             cama - Appraisal Program Menu q - Quit this Menu
     Please Type a Command and Press Enter:
```

#### m4 - Mod IV

| PRESS(Q<br>(S)cr | )uery, (N)ext,<br>een | (P)revious, | (A)dd,   | (U)pdate, | <pre>, (R)emove, (O)utput (B)ye  ** 1: prc file**</pre> |  |
|------------------|-----------------------|-------------|----------|-----------|---------------------------------------------------------|--|
|                  |                       |             |          |           | Screen:1 of 2                                           |  |
|                  | Block:                | Lot:        |          | Q:        |                                                         |  |
| Prior            | Block:                | Lot:        |          | Q:        | 00/00/00                                                |  |
| Loc:             |                       |             | 40       | WRIGHTST  | TOWN BORO, NJ                                           |  |
| Owner:           |                       |             |          |           | Billing Code:                                           |  |
| Street:          |                       |             |          |           | Account Num:                                            |  |
| Town:            |                       |             | Zip:     |           | Mtg Acct#:                                              |  |
| Class:           | Deduction             | s:S0 VC     | ) W 0    | R 0       | D 0 Own: 0 Amt: 0                                       |  |
| SaleD:           | 00/00/00 Bk:          | Pg:         | Price    | e: 0      | NU#: Cd: R: 0.00                                        |  |
|                  |                       |             |          |           |                                                         |  |
|                  | 0                     | 2002        | Taxes    | 2002      | Exemptions/Abatements                                   |  |
| Land:            | 0                     | 0 (         | (57):    | 0.00      | 1 0                                                     |  |
| Impr:            | 0                     | 0           |          | 2003      | 2 0                                                     |  |
|                  | 0                     | 0 (         | (58):    | 0.00      | 3 0 NetCalc                                             |  |
| Net:             | 0                     | 0 E         | Partial: |           | 4 0 0                                                   |  |
|                  |                       |             |          |           |                                                         |  |
| Land Di          | m :                   |             | Clas     | s4Cd:     | YrBlt:                                                  |  |
| Bldg De          | sc:                   |             | Bldg     | Class:    | SF: 0                                                   |  |
| Addl Lo          | ts:                   |             | Туре     | /Use:     | PrcSF 0 UCd: 0                                          |  |
|                  |                       |             | Style    | e:        | Zone: Map:                                              |  |
|                  |                       |             | -        |           | -                                                       |  |

Use the "Query" command to search for records in the database. For example: To find Block/Lot 105/21, press Q, Type the Block/Lot and press <Esc>.

#### How to Search by Block/Lot

Press Q (do not press <Enter>). You will see the top line change to "QUERY:Press <ESC> to ..." Type the Block Press TAB. Type the Lot.

QUERY: ESC executes. DEL aborts. CTRL C clears all. CTRL W for help. \*\* 1: prc file\*\* -----Screen:1 of 2 

 Block: 103
 Lot: 1
 Q:

 Prior Block:
 Lot:
 Q:

 Loc:
 40 ANYTOWN, NJ
 07111

 Loc: Billing Code: Owner: Street:Account Num:Town:Zip:Mtg Acct#:Class:Deductions:SVWRDOwn:Amt:SaleD:Bk:Pg:Price:NU#:Cd:R:0.00 
 0
 2003
 Taxes
 2002
 Exempt

 Land:
 0
 (57):
 1

 Impr:
 0
 2003
 2

 0
 0
 (58):
 3

 Net:
 0
 Partial:
 4
 Taxes 2002 Exemptions/Abatements NetCalc 0 Class4Cd: YrBlt: BldgClass: SF: Type/Use: PrcSF UCd: Style: Zone: Map: Land Dim: Bldg Desc: Addl Lots:

# How to Search by Name

Press Q (do not press <Enter>). You will see the top line change to "QUERY:Press <**ESC**> to ..." Press the <**F6**> key to move the cursor to the owner's name. Type the last name followed by an asterisk. For example:

#### SMITH\*

Press the **<ESC>** key.

There will me a message on the bottom of the screen with the number of records found Press the letter  $\mathbf{N}$  to go forward through the records. Use the letter  $\mathbf{P}$  to go backward through the list.

An asterisk can be used in the beginning. For example:

## \*SMITH\*

This will find records having SMITH as the  $2^{nd}$  owner's name.

# How to Search by Street

The asterisk should be used for all street name searches. For example:

## 123 MAIN\*

This example will find the property located on 123 Main Street or 123 Main St. It will also find 123 Main Avenue if it exists.

Multiple asterisks can be used in a street or owner search. For example:

## 26\*MAIN\*

This will find 26-28 Main Street.

#### \*28\*MAIN\*

The asterisk in the beginning is required since the 28 is after the 26 in the property location.

The above examples show the asterisk can be used many times. Also, please note that spaces were not used.

### How to See the Next Screen

Press the letter S to see the next screen. The white 1S, 2S, 3S... buttons on the toolbar can also be used to change screens.

# How to Update Information

The record MUST be displayed on the screen first.

| PRESS (Q | )uery, (N)ext, | (P)revious,  | (A)dd,   | (U)pdate, | <pre>(R)emove, (O)utput (B)ye ** 1. prc file**</pre> |  |
|----------|----------------|--------------|----------|-----------|------------------------------------------------------|--|
| (5) CI   |                |              |          |           | Screen·1 of 2                                        |  |
|          | Block 103      | Tot 1        |          | <b>••</b> | M                                                    |  |
| Drior    | Plock: 2       | LOU. I       |          | Q.        | 07/21/02                                             |  |
| FILOI    | DIUCK. J       | LOU. I       | 10       |           | 07/31/02                                             |  |
| LOC:     | UNION AVE      |              | 40       | ANYTOWN,  | , NJ U/III                                           |  |
| Owner:   | PASSAIC VALLE  | Y WATER COMM |          |           | Billing Code:                                        |  |
| Street:  | BOX 230        |              |          |           | Account Num:                                         |  |
| Town:    | CLIFTON, NJ    |              | Zip: 070 | 015       | Mtg Acct#:                                           |  |
| Class:   | 1 Deductio     | ons:S 0 V 2  | 2 W 1    | R 0       | D 0 Own: 2 Amt: 750                                  |  |
| SaleD:   | 00/00/00 Bk:   | Pg:          | Price    | ∋: 0      | NU#: Cd: R: 0.00                                     |  |
|          |                |              |          |           |                                                      |  |
|          | 2000           | 2003         | Taxes    | 2002      | Exemptions/Abatements                                |  |
| Land:    | 1680000        | 1680000      | (57):    | 0.00      | 1 0                                                  |  |
| Impr:    | 0              | 0            |          | 2003      | 2 0                                                  |  |
| -        | 0              | 0            | (58):    | 0.00      | 3 0 NetCalc                                          |  |
| Net:     | 1680000        | 1680000 1    | Partial: |           | 4 0 0                                                |  |
|          |                |              |          |           |                                                      |  |
| Land Di  | m: 2.80 ACRES  | 5            | Class    | s4Cd:     | YrBlt:                                               |  |
| Blda De  | sc:            |              | Blda     | lass:     | SF: 0                                                |  |
| Addl Lo  | ts.            |              | Type     | /IIse· 1  | ProSF 0 UCd·2                                        |  |
| Maar 10  |                |              | rype/    |           | Zono: P20 Man:                                       |  |
|          |                |              | SCYIE    |           | LOHE. DZU Map:                                       |  |

Press the letter "U" to update the record (do not press <Enter>). The cursor will go to the Owners Name field and the top line will change to look like the following:

| UPDATE: | ESC executes  | . DEL abort  | s. CTRL  | P for or | igina<br>** 1 | l. C'<br>: prc | IRL W :<br>file* | for he | lp.     |  |
|---------|---------------|--------------|----------|----------|---------------|----------------|------------------|--------|---------|--|
|         |               |              |          |          |               |                | ;                | Screen | :1 of 2 |  |
|         | Block: 103    | Lot: 1       |          | Q:       |               | М              |                  |        |         |  |
| Prior   | Block: 3      | Lot: 1       |          | Q:       |               |                |                  | 07/31  | /02     |  |
| Loc:    | UNION AVE     |              | 40       | ANYTOWN, | NJ            |                |                  | 07111  |         |  |
| Owner:  | PASSAIC VALLE | Y WATER COMM |          |          | Bi            | lling          | Code:            |        |         |  |
| Street: | BOX 230       |              |          |          | Ac            | count          | Num:             |        |         |  |
| Town:   | CLIFTON, NJ   |              | Zip: 070 | 15       | Mt            | g Acc          | t#:              |        |         |  |
| Class:  | 1 Deductio    | ns:S 0 V 2   | 2 W 1    | R 0      | D 0           | Own            | : 2              | Amt:   | 750     |  |
| SaleD:  | 00/00/00 Bk:  | Pg:          | Price    | : 0      |               | NU#:           | Cd:              | R:     | 0.00    |  |
|         |               |              |          |          |               |                |                  |        |         |  |
|         | 2000          | 2003         | Taxes    | 2002     | Exem          | ption          | s/Abat           | ements |         |  |
| Land:   | 1680000       | 1680000      | (57):    | 0.00     | 1             |                | 0                |        |         |  |
| Impr:   | 0             | 0            |          | 2003     | 2             |                | 0                |        |         |  |
|         | 0             | 0            | (58):    | 0.00     | 3             |                | 0                | NetC   | alc     |  |
| Net:    | 1680000       | 1680000      | Partial: |          | 4             |                | 0                | 0      |         |  |
|         |               |              |          |          |               |                |                  |        |         |  |
| Land Di | m: 2.80 ACRES |              | Class    | 4Cd:     | Y             | rBlt:          |                  |        |         |  |
| Bldg De | sc:           |              | BldgC    | lass:    | S             | F:             | 0                |        |         |  |
| Addl Lo | ts:           |              | Туре/    | Use: 1   | P             | rcSF           | 0                | UCd:   | 0       |  |
|         |               |              | Style    | :        | Ζ             | one:           | В20              | Map:   |         |  |

Press the <ESC> key to save the changes.

# How to Delete a Record

The record MUST be displayed on the screen first.

| PRESS(Q<br>(S)cr | )uery, (N)ext<br>een | , (P)revious, | (A)dd, (    | U)pdate, | (R)emove, (O)utput (B)ye<br>** 1: prc file** |  |
|------------------|----------------------|---------------|-------------|----------|----------------------------------------------|--|
|                  |                      |               |             |          | Screen:1 of 2                                |  |
|                  | Block: 103           | Lot: 1        |             | Q:       | M                                            |  |
| Prior            | Block: 3             | Lot: 1        |             | Q:       | 07/31/02                                     |  |
| Loc:             | UNION AVE            |               | 40          | ANYTOWN, | NJ 07111                                     |  |
| Owner:           | PASSAIC VALL         | EY WATER COMM | 1           |          | Billing Code:                                |  |
| Street:          | BOX 230              |               |             |          | Account Num:                                 |  |
| Town:            | CLIFTON, NJ          |               | Zip: 070    | 15       | Mtg Acct#:                                   |  |
| Class:           | 1 Deducti            | ons:S 0 V     | 2 W 1       | R 0      | D 0 Own: 2 Amt: 750                          |  |
| SaleD:           | 00/00/00 Bk:         | Pg:           | Price       | e: 0     | NU#: Cd: R: 0.00                             |  |
|                  |                      |               |             |          |                                              |  |
|                  | 2000                 | 2003          | Taxes       | 2002     | Exemptions/Abatements                        |  |
| Land:            | 1680000              | 1680000       | (57):       | 0.00     | 1 0                                          |  |
| Impr:            | 0                    | 0             |             | 2003     | 2 0                                          |  |
| _                | 0                    | 0             | (58):       | 0.00     | 3 0 NetCalc                                  |  |
| Net:             | 1680000              | 1680000       | Partial:    |          | 4 0 0                                        |  |
|                  |                      |               |             |          |                                              |  |
| Land Di          | m: 2.80 ACRE         | S             | Class       | 4Cd:     | YrBlt:                                       |  |
| Bldg De          | sc:                  |               | BldgC       | lass:    | SF: 0                                        |  |
| Addl Lo          | ts:                  |               | Type/Use: 1 |          | PrcSF 0 UCd: 2                               |  |
|                  |                      |               | Style       | :        | Zone: B20 Map:                               |  |

Press the letter "R" to remove the record (do not press <Enter>). The top line will change to look like the following:

```
Delete: (Y or N) ?
** 1: prc file**
-----Screen:1 of 2
.
```

If you are sure you want to delete the record, Press the letter, Y (you do not need to press <Enter>).

# How to Establish a Record

The following command line must be on the top line of the screen:

Press the letter "A" to add a new record (do not press <Enter>). The top line will change to look like the following:

| ADD: E  | SC executes. | DEL aborts. | CTRL P f | or ditto | . CTRL W for h | nelp.         |
|---------|--------------|-------------|----------|----------|----------------|---------------|
|         |              |             |          |          | ** 1: prc file | 2**           |
|         |              |             |          |          |                | Screen:1 of 2 |
|         | Block:       | Lot:        |          | Q:       | М              |               |
| Prior   | Block:       | Lot:        |          | Q:       |                | 00/00/00      |
| Loc:    |              |             | 40       | ANYTOWN, | NJ             | 07111         |
| Owner:  |              |             |          |          | Billing Code   | 2:            |
| Street: |              |             |          |          | Account Num    | :             |
| Town:   |              |             | Zip: 000 | 00       | Mtg Acct#:     |               |
| Class:  | Deductio     | ns:S 0 V    | 0 W 0    | R 0      | D 0 Own: 0     | Amt: 0        |
| SaleD:  | 00/00/00 Bk: | Pg:         | Price    | : 0      | NU#: Co        | d: R: 0.00    |
|         |              |             |          |          |                |               |
|         | 0            | 2003        | Taxes    | 2002     | Exemptions/Aba | atements      |
| Land:   | 0            | 0           | (57):    | 0.00     | 1              | 0             |
| Impr:   | 0            | 0           |          | 2003     | 2              | 0             |
|         | 0            | 0           | (58):    | 0.00     | 3              | 0 NetCalc     |
| Net:    | 0            | 0           | Partial: |          | 4              | 0 0           |
|         |              |             |          |          |                |               |
| Land Di | m :          |             | Class    | 4Cd:     | YrBlt:         |               |
| Bldg De | sc:          |             | BldgC    | lass:    | SF: 0          |               |
| Addl Lo | ts:          |             | Type/    | Use:     | PrcSF 0        | UCd: 0        |
|         |              |             | Style    | :        | Zone:          | Map:          |

Type in the information for each field. When done, press the <Esc> key to save the record.

# aa - Mod IV Added Assessments How to Create an Added Assessment

| PRESS(Q)uery,<br>(S)creen                    | (N)ext, | (P)revious,               | (A) dd,                    | (U)pdate,                | <pre>(R)emove, (O)utput (B)ye ** 1: addedu file**Scroon:1 of 2</pre> |
|----------------------------------------------|---------|---------------------------|----------------------------|--------------------------|----------------------------------------------------------------------|
| Block:                                       | :       | Lot:                      |                            | Q:                       | Card: M                                                              |
| 40 ANYTOWN, N<br>List-Type:                  | 1J      | ADDED                     | and/or<br>Incre            | OMITTED I                | NFORMATION<br>Class:                                                 |
| List Year:<br>Building Desc:<br>Land:        | 0       | Compl Month<br>Ti<br>0 Ro | n: U<br>ransfer<br>ollback | Day: 0<br>Code:<br>Code: | AA Months: U<br>Special Tax :                                        |
| Impr:<br>Totl:                               |         | 0                         | ted:<br>0                  |                          | *To Correct an Increment<br>Please Use Mod4 Screen                   |
| Owner's Name:<br>Prop Loc:<br>Building Desc: |         |                           |                            |                          | Partial:<br>Tax List Year: 2003<br>Class:                            |
| 0                                            | 0       | 0                         | Τá                         | ax List                  | PRC Values                                                           |
| Lana:                                        | 0       | (                         | J                          | 0                        | 0                                                                    |
| тшЪт:                                        | 0       | (                         | )                          | U                        | 0                                                                    |
| NET:                                         | 0       | (                         | C                          | 0                        | 0                                                                    |
|                                              |         |                           |                            | 0                        | Query Total: 0                                                       |

Press "A" to add the record. Next fill in each field as requested. When complete, press the  $\langle Esc \rangle$  key to save the record.

### How to Change an Existing Added Assessment

The record MUST be displayed on the screen first.

First, press "Q" for Query. Next type the Block/Lot. Then Press the <Esc> key.

| PRESS(Q)uer<br>(S)creen | ry, (N)ext, | (P)revious, (A)do | d, (U)pdate,  | (R)emove, (O)ut<br>** 1: addedu fi | put (B)ye<br>le**<br>Sereen:1 of 2 |
|-------------------------|-------------|-------------------|---------------|------------------------------------|------------------------------------|
| Blo                     | ock: 105    | Lot: 21           | Q:            | Card: M                            |                                    |
| 40 ANYTOWN              | I, NJ       | ADDED and/o       | or OMITTED II | NFORMATION                         |                                    |
| List-Type:              | 3 Add       | ed Inc            | crement: Y    | Class:                             | 2                                  |
| List Year:              | 2002        | Compl Month: 1    | Day: 15       | AA Months:                         | 11                                 |
| Building De             | esc: DECK   | Transfe           | er Code:      | Special Tax :                      |                                    |
| Land:                   |             | 0 Rollbad         | ck Code:      |                                    |                                    |
| Impr:                   |             | 5000 Pro-Rated:   |               | *To Correct a                      | n Increment                        |
| Totl:                   |             | 5000 4583         |               | Please Use M                       | od4 Screen                         |
| Owner's Nam             | ne: SMITH,  | ANDREW R & LAURA  | <br>J         | <br>Partial:                       |                                    |
| Prop Loc:               | 9 FERN      | RIVER AVE         |               | Tax List Year:                     | 2003                               |
| Building De             | sc: 1S-CAP  | 2                 |               | Class: 2                           |                                    |
| 1                       | .999        | 2000              | Tax List      | PRC Values                         |                                    |
| Land:                   | 50400       | 50400             | 50400         | 50400                              |                                    |
| Impr:                   | 74800       | 74800             | 74800         | 74800                              |                                    |
| -                       | 0           | 0                 |               |                                    |                                    |
| NET:                    | 125200      | 125200            | 125200        | 125200                             |                                    |
|                         |             |                   | 0             | Query Total                        | : 0                                |
| 1 record(s)             | found       |                   |               |                                    |                                    |

Verify that the bottom of the screen displays, "1 record(s) found". If it finds more than one record, press the letter, "N", to access the next record. This is common with Added Assessments because there will be one record for Current-Year Added Assessments and one record for Prior-Year Added Assessments.

To change the record, press "U" for Update. When the desired changes are complete, press the <Esc> key to save the changes.

To delete the record, you can use the "R" command to "remove" the record.

When the transaction is processed in Mod-IV, there will be an automatic Delete/Establish transaction created if the Block/Lot, List Type, or Completion Date is changed.

# sr - SR1-A System

"sr" screen:

| PRESS(Q)uery, (N)ext, (<br>(S)creen                     | P)revious, (A)dd, (1                   | U)pdate, (R)emove, (O)utput (B)ye<br>** 1: srla file**                                 |
|---------------------------------------------------------|----------------------------------------|----------------------------------------------------------------------------------------|
| Press MQ for Mod IV Sea                                 | rch, Press DA to Ad                    | d SR1A Information                                                                     |
|                                                         | SR1A INFORMATION (1                    | Detail)                                                                                |
| Block: Lot:<br>Book/Page: /<br>Sale Price: 0<br>GRANTOR | Q:<br>Deed Date: 00/00/<br>RT Fee: 0.0 | 40 ANYTOWN, NJ 07111<br>00 Recorded: 00/00/00 EY: 0<br>AddlRT Fee: 0.0 RTF:<br>GRANTEE |
|                                                         | Ζ:                                     | Ζ:                                                                                     |
| Condo: Year: 0                                          | Over-Ride:                             | Property Class:                                                                        |
| Land: 0<br>Property Loc:<br>Addl Lots:                  | Impr: 0                                | Net: 0 Ratio: 0.00<br>Assessed:<br>Conveyed:                                           |
| NU#: SqFt: O<br>Rem:                                    | YrBlt: 0 :                             | Class4Code: CompCd:                                                                    |
| OkByAssessor:                                           | M4 Update:                             | Bank: Deductions: SR#: 0                                                               |
| Wksht/Deed: 00/00/00                                    | Assessor: 00/00/00                     | Assgnd/Printed: 00/00/00                                                               |

Choose "sr2" from the menu to use the split screen version.

The split screen version is also found on the cama menu. Choose "3 - Historical Sale Information", then "2 - SR1A Data Entry Screen".

# How to Complete an Sr1a

Press "Q" for Query. The following screen will be displayed:

| QUERY: ESC exec  | utes. DEL aborts. CTRL C   | C clears all. CTRL W f<br>** 1: srla f | for help.<br>File** |
|------------------|----------------------------|----------------------------------------|---------------------|
| Press MQ for Mod | l IV Search, Press DA to A | dd SR1A Information                    | Screen I OI 0       |
|                  | SR1A INFORMATION           | (Detail)                               |                     |
| Block:           | Lot: Q:                    | 40 ANYTOWN, NJ                         | 07111               |
| Book/Page:       | / Deed Date:               | Recorded:                              | EY:                 |
| Sale Price:      | RT Fee:                    | AddlRT Fee:                            | RTF:                |
| GRAN             | ITOR                       | GRANTEE                                |                     |
|                  |                            |                                        |                     |
|                  | Ζ:                         |                                        | Ζ:                  |
| Condo: Year:     | Over-Ride:                 | Property Class:                        |                     |
| Land:            | Impr:                      | Net:                                   | Ratio:              |
| Property Loc:    |                            | Assessed:                              |                     |
| Addl Lots:       |                            | Conveyed:                              |                     |
| NU#: SqFt:       | YrBlt:                     | Class4Code:                            | CompCd:             |
| Rem:             |                            | :                                      |                     |
| OkByAssessor:    | M4 Update:                 | Bank: Deductions:                      | SR#:                |
| Wksht/Deed:      | Assessor:                  | Assgnd/Printed:                        |                     |

Move the cursor down to the Book/Page. Type the Book, press tab and type the Page. Press the <Esc> key to search for the record. When the record is found, the following screen will be displayed:

Next, press "U" for Update. Use the <Tab> key to move the cursor to each field. You can make changes to most fields on the screen. Press the <Esc> key to save the changes.

You must put a "Y" next to "OkByAssessor" to allow the Sr1a to be printed and then transmitted to the Division of Taxation. You can put a "N" to hold the record.

If you put a "Y" next to "M4 Update", the Mod-IV record will be updated with the Grantee's Name and Address. If you put a "Y" next to "Bank", the Bank-Code will be cleared.

## Sr1a Search Shortcuts

To find all records that are outstanding, press Q, type =, then hit the <Esc> key. This will find all records that have no Block/Lot entered.

To find all records that have not been satisfied by the Assessor, press Q, move the cursor to "OkByAssessor:", type =, then hit the <Esc> key. This will find all records that have no entry in that field.

```
.

Rem: :

OkByAssessor: = M4 Update: Bank: Deductions: SR#:

Wksht/Deed: Assessor: Assgnd/Printed:

[= ]
```

To find new outstanding sr1a's, Press Q, type =, then hit ESC.

Press N for the next record.

Over-Ride is used for deed dates more than 3 years old and where there are more than 5 additional block/lots.

# Sr1a Cheat Sheet

| q           | *Query                              |
|-------------|-------------------------------------|
| <f6></f6>   | Down a Line                         |
| (book)      | Type the Book of the Deed           |
| <tab></tab> | Tab to the next Field               |
| (page>      | Type the Book of the Deed           |
| <esc></esc> | Submit (Execute) - Shows the Record |
| u           | Update                              |
| (Block)     | Type the Block                      |
| <tab></tab> |                                     |
| (Lot)       | Type the Lot                        |
| <f6></f6>   | Down to the "NU#"                   |
| y           | "OkByAssessor:" - must be a Yes     |
| y/n         | "M4 Update:"                        |
|             |                                     |
| <esc></esc> | Submit (Execute) - Shows the Record |

To go to the Next one, Repeat from the Top\*

If you get on the "Additional Block/Lot Information", press Backspace to go back to the first screen.

#### ap - Tax Appeals

PRESS(Q)uery, (N)ext, (P)revious, (A)dd, (U)pdate, (R)emove, (O)utput (B)ye (S)creen \*\* 1: appeals file\*\* ------Screen:1 of 4 Press MQ for Mod IV Search, Press DA for Detail (Appeal Information) ----- 40 WRIGHTSTOWN BORO, NJ -APPEAL INFORMATION-(Detail)-------Block: Lot: Qual: ------T.L. Eff. Added/ C.T.B. T.C. T.C. Year Year Assessed Omitted Judged Date y/n Judged Date Appeal Num: Scheduled: 00/00/00 Time: : T.L. Yr: 0 EffYr(Db/Cr Constant): 0 FilingFee: \$ 0 # 0 Owner: Attorney: (Continued on Next Screen...)

#### sum - Mod IV Summary

|   | TAXING DI | STRICT | 40 WRIGHTST | OWN BORO |         | DATE 03/03 | /03 |
|---|-----------|--------|-------------|----------|---------|------------|-----|
|   | CLASS     |        | 2 0 0       | ) 4 SUM  | MARY    |            |     |
|   | CODE      | COUNT  | LAND VAL    | IMPR VAL | EXMPTNS | NET VALUE  |     |
|   |           |        |             |          |         |            |     |
|   | 1         | 25     | 599850      | 0        | 0       | 599850     |     |
|   | 2         | 109    | 2226950     | 7781700  | 0       | 10008650   |     |
|   | ЗA        | 0      | 0           | 0        | 0       | 0          |     |
|   | 3B        | 2      | 12450       | 0        | 0       | 12450      |     |
|   | 4A        | 46     | 2749700     | 7129300  | 0       | 9879000    |     |
|   | 4B        | 2      | 68250       | 234250   | 0       | 302500     |     |
|   | 4C        | 8      | 460800      | 2990350  | 0       | 3451150    |     |
|   | *RATABLES | 192    | 6118000     | 18135600 | 0       | 24253600   |     |
|   |           |        |             |          |         |            |     |
|   | 5A        | 0      | 0           | 0        | 0       | 0          |     |
|   | 5B        | 0      | 0           | 0        | 0       | 0          |     |
|   | *RAILROAD | 0      | 0           | 0        |         | 0          |     |
|   |           |        |             |          |         |            |     |
|   | 6A        | 1      | 1455953     | 10000    |         | 1455953    |     |
|   | 6B        | 0      | 0           | 0        | 0       | 0          |     |
|   | 6C        | 0      | 0           | 0        | 0       | 0          |     |
|   | *PUB UTIL | 1      | 1455953     |          |         | 1455953    |     |
|   |           |        |             |          |         |            |     |
|   | 15A       | 2      | 207750      | 2834200  | 0       | 3041950    |     |
|   | 15B       | 0      | 0           | 0        | 0       | 0          |     |
| : |           |        |             |          |         |            |     |

#### PRESS SPACE BAR

| 15C    | 36    | 920     | 3900   | 4007900  | 0       | 13     | 3211800 |
|--------|-------|---------|--------|----------|---------|--------|---------|
| 15D    | 4     | 15      | 9250   | 437250   | 0       |        | 596500  |
| 15E    | 1     | 2       | 1200   | 0        | 0       |        | 21200   |
| 15F    | 4     | 7       | 3650   | 270100   | 0       |        | 343750  |
| *EXEMP | TS 47 | 966     | 5750   | 7549450  |         | 17     | 215200  |
|        |       |         |        |          |         |        |         |
|        |       |         |        |          |         |        |         |
|        | I     | DEDUCTI | ONS    |          | EXEMP   | TIONS- |         |
|        | CODE  | CNT     | AMOUNT | CODE     | VALUE   | CODE   | VALUE   |
|        | S     | 4       | 1000   | E        | 0       | *      | 0       |
|        | R     | 0       | 0      | F        | 0       | Н      | 0       |
|        | D     | 0       | 0      | P        | 0       | В      | 0       |
|        | V     | 21      | 5250   | *        | 0       | W      | 0       |
|        | W     | 5       | 1250   | М        | 0       | *      | 0       |
|        |       |         |        | G        | 0       | I      | 0       |
|        |       |         |        | J        | 0       | K      | 0       |
|        |       |         |        | L        | 0       | Ν      | 0       |
|        |       |         |        | 0        | 0       | U      | 0       |
| CLAS   | s     |         | 200    | 3 SUMN   | IARY    |        |         |
| CODE   | COUNT | LAND    | VAL    | IMPR VAL | EXMPTNS | NET    | VALUE   |
| 1      | 25    | 59      | 9850   | 0        | 0       |        | 599850  |
|        |       |         |        |          |         |        |         |

Press ENTER to move up one line at a time.

| CLASS     |       | 2 0 (    | 03 SUM   | MARY    |           |
|-----------|-------|----------|----------|---------|-----------|
| CODE      | COUNT | LAND VAL | IMPR VAL | EXMPTNS | NET VALUE |
|           |       |          |          |         |           |
| 1         | 25    | 599850   | 0        | 0       | 599850    |
| 2         | 109   | 2226950  | 7781700  | 0       | 10008650  |
| ЗA        | 0     | 0        | 0        | 0       | 0         |
| 3B        | 2     | 12450    | 0        | 0       | 12450     |
| 4A        | 46    | 2749700  | 7129300  | 0       | 9879000   |
| 4B        | 2     | 68250    | 234250   | 0       | 302500    |
| 4 C       | 8     | 460800   | 2990350  | 0       | 3451150   |
| *RATABLES | 5 192 | 6118000  | 18135600 | 0       | 24253600  |
|           |       |          |          |         |           |
| 5A        | 0     | 0        | 0        | 0       | 0         |
| 5B        | 0     | 0        | 0        | 0       | 0         |
| *RAILROAI | 0 0   | 0        | 0        |         | 0         |
|           |       |          |          |         |           |
| 6A        | 1     | 1455953  | 10000    |         | 1455953   |
| 6B        | 0     | 0        | 0        | 0       | 0         |
| 6C        | 0     | 0        | 0        | 0       | 0         |
| *PUB UTII | L 1   | 1455953  |          |         | 1455953   |
|           |       |          |          |         |           |
| 15A       | 2     | 207750   | 2834200  | 0       | 3041950   |
| 15B       | 0     | 0        | 0        | 0       | 0         |
| 15C       | 36    | 9203900  | 4007900  | 0       | 13211800  |
| :         |       |          |          |         |           |

# his - Tax List History

1= 2001 Enter Number and Press Enter:

| PRESS(Q)uery, (N)ext, (P)revious,<br>(S)creen                                                                  | (A)dd, (U)pd     | ate, (R)emove, (O)utp<br>** 1: history1 f   | ut (B)ye<br>ile**      |
|----------------------------------------------------------------------------------------------------|------------------|---------------------------------------------|------------------------|
| MOD-IV                                                                                                    | HISTORY          |                                             |                        |
| Block: 101 Lot: 1                                                                                              | Qual:            | WRIGHTSTOWN BOR                             | O, NJ                  |
| Property Loc: JULIUSTOWN-LEWISTOWN                                                                             | RD               | 2002 Tax List                               |                        |
| Owner: BAUMGARTNER,JON A&ALESHIRE<br>Street: 447 LEWISTOWN ROAD<br>Town: COLUMBUS, NJ<br>Class: 1<br>AddlL: L4 | ,TINA L<br>08022 | Land:<br>Improvement:<br>Exemption:<br>NET: | 3950<br>0<br>0<br>3950 |
| Deductions: S: 0 V: 0 W: 0 R: 0                                                                                | D: 0 Owne        | rs: 00 Deduction Amo                        | unt: 000               |
| SaleD: 05/28/99 Bk: 05694 Pg: 009                                                                              | 48 Price: 16     | 7000 NU#: 26                                |                        |
| 240 record(s) found                                                                                            |                  |                                             |                        |

# ahis - AA List History

|                |                |              |              |                | -Screen:1 of 2 |
|----------------|----------------|--------------|--------------|----------------|----------------|
| Block:         | 302            | Lot: 33      | Q:           | Card: M        |                |
| 40 WRIGHTSTOW  | <br>N BORO, NJ | ADDED and    | d/or OMITTED | INFORMATION    |                |
| List-Type:     | 3 Added        | -            | Increment:   | Class:         | 2              |
| List Year:     | 2002 Com       | nol Month: " | Dav: 22      | AA Months:     | 5              |
| Building Desc: | RENOVATIONS    | Trans        | sfer Code:   | Special Tax :  | -              |
| Land:          | 0              | Rollk        | back Code:   | -1             |                |
| Impr:          | 2000           | Pro-Rated    | :            |                |                |
| Totl:          | 2000           | 833          | 3            |                |                |
|                |                |              |              |                |                |
| Owner's Name:  | TRONCO, PAM    | IELA & DANIE | EL           | Partial:       |                |
| Prop Loc:      | FORT DIX ST    | 1            |              | Tax List Year: | 2004           |
| Building Desc: | 1S-F-C         |              |              | Class: 2       |                |
| 0              |                | 2002         | Tax List     | PRC Values     |                |
| Land:          | 0              | 21050        | 21050        | 0              |                |
| Impr:          | 0              | 45950        | 47950        | 0              |                |
| -              | 0              | 0            |              |                |                |
| NET:           | 0              | 67000        | 69000        | 0              |                |
|                |                |              | 2000         | Oursense Mate  | 1. 2000        |

#### bank - Bank Code Batch Update

```
Block:101

Lot: 1

Qual:

Bank Code (Press Enter for Default= ): 1175

Updated B/L: 101 1 Bank:01175

Would you like to update more? (Press Enter for Yes):

Block:101

Lot: 2

Qual:

Bank Code (Press Enter for Default=01175):

Updated B/L: 101 2 Bank:01175

Would you like to update more? (Press Enter for Yes):
```

#### m4b - Bank Code Update Screen

| UPDATE: | ESC executes   | . DEL abort  | s. CTRL P  | for or  | igin  | al. CT  | 'RL W : | for help.     |  |
|---------|----------------|--------------|------------|---------|-------|---------|---------|---------------|--|
|         |                |              |            |         | * *   | 1: prc  | file*   | 4             |  |
|         |                |              |            |         |       |         |         | Screen:1 of 2 |  |
|         | Block: 101     | Lot: 1       | Q          | :       |       | М       |         |               |  |
| Prior   | Block:         | Lot:         | Q          | :       |       |         |         | 03/27/03      |  |
| Loc:    | JULIUSTOWN-LE  | WISTOWN RD   | 40 W       | RIGHTST | OWN I | BORO, N | IJ      |               |  |
| Owner:  | BAUMGARTNER, J | ON A&ALESHIR | E,TINA L   |         | В     | illing  | Code:   | 01175         |  |
| Street: | 447 LEWISTOWN  | ROAD         |            |         | A     | ccount  | Num:    |               |  |
| Town:   | COLUMBUS, NJ   |              | Zip: 0802  | 2       | M     | tg Acct | #:      |               |  |
| Class:  | 1 Deductio     | ns:S 0 V     | 0 W 0      | R 0     | D 0   | Own:    | 0       | Amt: 0        |  |
| SaleD:  | 05/28/99 Bk:   | 05694 Pg: 00 | 948 Price: | 167000  |       | NU#: 2  | 6 Cd:   | A R: 2.37     |  |
|         |                |              |            |         |       |         |         |               |  |
|         | 2002           | 2004         | Taxes      |         | Exe   | mptions | /Abate  | ements        |  |
| Land:   | 3950           | 3950         | (57):      | 80.78   | 1     |         | 0       |               |  |
| Impr:   | 0              | 0            | (58):      | 0.00    | 2     |         | 0       |               |  |
|         | 0              | 0            |            |         | 3     |         | 0       | NetCalc       |  |
| Net:    | 3950           | 3950         | Partial:   |         | 4     |         | 0       | 0             |  |
|         |                |              |            |         |       |         |         |               |  |
| Land Di | m: 1.515 AC    |              | Class4     | Cd:     |       | YrBlt:  |         |               |  |
| Bldg De | sc:            |              | BldgCl     | ass:    |       | SF:     | 0       |               |  |
| Addl Lo | ts: L4         |              | Type/U     | se:     |       | PrcSF   | 0       | UCd: 0        |  |
|         |                |              | Style:     |         |       | Zone:   |         | Map:          |  |

The cursor will go to the bank code only. Enter key will execute.

# m4v - Assessment Only Update Screen

| UPDATE:  | ESC execute  | es. DEL abor  | rts. CTRL B | , for or | igina | 1. CTRL W   | for help.      |
|----------|--------------|---------------|-------------|----------|-------|-------------|----------------|
|          |              |               |             |          | ** 1  | : prc file* | <del>.</del> * |
|          |              |               |             |          |       |             | -Screen:1 of 2 |
|          | Block: 101   | Lot: 1        | L Ç         | 2:       |       | М           |                |
| Prior    | Block:       | Lot:          | Ç           | 2:       |       |             | 03/27/03       |
| Loc:     | JULIUSTOWN-1 | LEWISTOWN RD  | 40 W        | RIGHTST  | OWN B | ORO, NJ     |                |
| Owner:   | BAUMGARTNER  | JON A&ALESHI  | IRE,TINA L  |          | Bi    | lling Code: | 01175          |
| Street:  | 447 LEWISTON | VN ROAD       |             |          | Ac    | count Num:  |                |
| Town:    | COLUMBUS, NJ | J             | Zip: 0802   | 2        | Mt    | g Acct#:    |                |
| Class:   | 1 Deduct:    | ions:S 0 N    | 70 W 0      | R 0      | D 0   | Own: 0      | Amt: 0         |
| SaleD:   | 05/28/99 Bk  | : 05694 Pg: ( | 0948 Price: | 167000   |       | NU#: 26 Cd: | AR: 2.37       |
|          |              |               |             |          |       |             |                |
|          | 2002         | 2004          | Taxes       |          | Exem  | ptions/Abat | ements         |
| Land:    | 3950         | 3950          | (57):       | 80.78    | 1     | C           | )              |
| Impr:    | 0            | 0             | (58):       | 0.00     | 2     | C           | )              |
|          | 0            | 0             |             |          | 3     | C           | ) NetCalc      |
| Net:     | 3950         | 3950          | Partial:    |          | 4     | C           | 0 0            |
|          |              |               |             |          |       |             |                |
| Land Dir | n: 1.515 AC  |               | Class4      | Cd:      | Y     | rBlt:       |                |
| Bldg Des | sc:          |               | BldgCl      | ass:     | S     | F: 0        |                |
| Addl Lot | ts: L4       |               | Type/U      | lse:     | P     | rcSF 0      | UCd: 0         |
|          |              |               | Style:      |          | Z     | one:        | Map:           |

The cursor will go to the land and improvement only. Enter key will execute.

# m4t - Tax Field Only Update Screen

```
ENTER PASSWORD FOR TAX CHANGE SCREEN:
```

# Password is: updtax

| UPDATE: | ESC exec  | utes. DEL ab  | orts. CTRL  | P for or | igina<br>** 1 | al. CTRL W<br>l: prc file' | for help | ρ.     |
|---------|-----------|---------------|-------------|----------|---------------|----------------------------|----------|--------|
|         |           |               |             |          |               |                            | -Screen: | l of 2 |
|         | Block: 10 | 1 Lot:        | 1           | Q:       |               | М                          |          |        |
| Prior   | Block:    | Lot:          |             | Q:       |               |                            | 03/27/0  | )3     |
| Loc:    | JULIUSTOW | N-LEWISTOWN R | D 40        | WRIGHTST | OWN E         | BORO, NJ                   |          |        |
| Owner:  | BAUMGARTN | ER,JON A&ALES | HIRE,TINA L |          | B             | illing Code:               | : 01175  |        |
| Street: | 447 LEWIS | TOWN ROAD     |             |          | Ac            | ccount Num:                |          |        |
| Town:   | COLUMBUS, | NJ            | Zip: 080    | 22       | Mt            | tg Acct#:                  |          |        |
| Class:  | 1 Dedu    | ctions:S 0    | V 0 W 0     | R 0      | D 0           | Own: 0                     | Amt: O   |        |
| SaleD:  | 05/28/99  | Bk: 05694 Pg: | 00948 Price | : 167000 |               | NU#: 26 Cd:                | : A R:   | 0.00   |
|         |           |               |             |          |               |                            |          |        |
|         | 2002      | 2004          | Taxes       | 2002     | Exer          | mptions/Abat               | lements  |        |
| Land:   | 3950      | 3950          | (57):       | 80.78    | 1             | (                          | )        | 20     |
| Impr:   | 0         | 0             |             | 2003     | 2             | (                          | )        |        |
|         | 0         | 0             | (58):       | 0.00     | 3             | (                          | ) NetCal | lc     |
| Net:    | 3950      | 3950          | Partial:    |          | 4             | (                          | 0 0      |        |
|         |           |               |             |          |               |                            |          |        |
| Land Di | m: 1.515  | AC            |             |          |               |                            |          |        |
| Bldg De | sc:       |               | Sp Tax C    | ode:     | 2:            | 3: 4                       | 1:       |        |
| Addl Lo | ts: L4    |               |             |          |               |                            |          |        |

Assessor's Manual – MicroSystems-nj.com, L.L.C. - 1/13/12

#### reap - Add/Remove Reap R01 Code

```
Would you like to add or remove R01 codes? A=Add, R=Remove:r
R01 will be Removed.
Block:101
Lot: 1
Qual:
Error: Reap Does Not Exist: : : :
Would you like to update more? (Press Enter for Yes):
```

#### id - ID Change Program (Block/Lot Change)

```
Mastfile Exists

Mastfile is RESTRICTED - ID Changes should only be made

when the file is NOT RESTRICTED. This is usually the time

between the close of the Added Assessments (October 1st)

and the printing of the following Tax List (January 10th)

Press Enter
```

Mastfile Exists NOT RESTRICTED Do you want to Use Qualifiers? (Y or N): Current Block: 105 Current Lot: 21 Change to Block: 105 Change to Lot: 21.01 Updating from Property ID:105 21 M 00105 00021 M to Property ID:105 21.01 M 00105 00021 01 M Are You Sure: (Y or N):

#### inq - County-Wide Inquire

| BURLINGTON                                                                                                    | COUNTY TAXING DISTRICTS                                                                                                    |                       |
|----------------------------------------------------------------------------------------------------|----------------------------------------------------------------------------------------------------|-----------------------|
| 01 - BASS RIVER TWP<br>02 - BEVERLY CITY<br>03 - BORDENTOWN CITY<br>04 - BORDENTOWN TWP<br>05 - BURLINGTON CITY<br>06 - BURLINGTON TWP<br>07 - CHESTERFIELD<br>08 - CINNAMINSON TWP<br>09 - DELANCO TWP<br>10 - DELRAN TWP<br>11 - EASTAMPTON TWP<br>12 - EDGEWATER PARK<br>13 - EVESHAM TWP<br>14 - FIELDSBORO BORO<br>15 - FLORENCE TWP<br>16 - HAINESPORT TWP<br>17 - LUMBERTON TWP<br>18 - MANSFIELD TWP<br>19 - MAPLE SHADE TWP<br>20 - MEDFORD TWP | <pre>21 - MEDFORD LK BORO<br/>22 - MOORESTOWN TWP<br/>23 - MOUNT HOLLY TWP<br/>24 - MT. LAUREL TWP<br/>25 - NEW HANOVER TWP<br/>26 - NO HANOVER TWP<br/>27 - PALMYRA BORO<br/>28 - PEMBERTON BORO<br/>29 - PEMBERTON TWP<br/>30 - RIVERSIDE TWP<br/>31 - RIVERSIDE TWP<br/>31 - RIVERTON BORO<br/>32 - SHAMONG TWP<br/>33 - SOUTHAMPTON TWP<br/>34 - SPRINGFIELD TWP<br/>35 - TABERNACLE TWP<br/>36 - WASHINGTON TWP<br/>37 - WESTAMPTON TWP<br/>38 - WILLINGBORO TWP<br/>39 - WOODLAND TWP<br/>40 - WRIGHTSTOWN BORO</pre> | XX - Xref<br>q - Quit |
| Please Type a Number and                                                                                                    | Press Enter:                                                                                                    |                       |

#### srq - County-Wide Inquire Sr1a

QUERY: ESC executes. DEL aborts. CTRL C clears all. CTRL W for help. \*\* 1: srla file\*\* -----Screen 1 of 6 Press MQ for Mod IV Search, Press DA to Add SR1A Information \_\_\_\_\_ SR1A INFORMATION (Detail) Block: Lot: Q: 40 WRIGHTSTOWN BORO, NJ Book/Page: / Deed Date: Recorded: EY: Sale Price: RT Fee: AddlRT Fee: RTF: GRANTOR GRANTEE Z: z:Over-Ride: Property Class: Impr: Net: Condo: Year: Ratio: Land: Property Loc: Assessed: Conveyed: Addl Lots: Addi Lots: NU#: SqFt: YrBlt: Class4Code: CompCd: Nem.CompCd:OkByAssessor:M4 Update:Bank:Deductions:SR#:Assessor:Assgnd/Printed:

Type the following to find sales in the last 6 months:

| QUERY: ESC executes.   | DEL aborts. CTRL C   | clears all. CTRL W<br>** 1: srla | for help.<br>file**<br>Screen 1 of 6 |
|------------------------|----------------------|----------------------------------|--------------------------------------|
| Press MQ for Mod IV Se | arch, Press DA to Ad | d SR1A Information               |                                      |
|                        | SR1A INFORMATION (   | Detail)                          |                                      |
| Block: Lot:            | 0:                   | 40 WRIGHTSTOWN BC                | DRO, NJ                              |
| Book/Page: /           | Deed Date: 7/1/03    | Recorded:                        | EY:                                  |
| Sale Price:            | RT Fee:              | AddlRT Fee:                      | RTF:                                 |
| GRANTOR                |                      | GRANTEE                          |                                      |
|                        | Ζ:                   |                                  | Z :                                  |
|                        |                      |                                  |                                      |
| Condo: Year:           | Over-Ride:           | Property Class:                  |                                      |
| Land:                  | Impr:                | Net:                             | Ratio:                               |
| Property Loc:          | 1                    | Assessed:                        |                                      |
| Addl Lots:             |                      | Conveyed:                        |                                      |
| NU#: SaFt:             | YrBlt:               | Class4Code:                      | CompCd:                              |
| Rem:                   | • •                  |                                  | <u>+</u>                             |
| OkBvAssessor:          | M4 Update:           | Bank: Deductions                 | s: SR#:                              |
| Wksht/Deed:            | Assessor:            | Assand/Printed                   |                                      |
| [7/1/03:7/1/04         |                      | 1.00 g.1.a, 1 1 1100a.           | ]                                    |

#### data - Download Data Menu

```
*
                                             *
*
                                             *
              DOWNLOAD DATA MENU
*
                                             *
1 - Mod-IV Master File
          2 - Taxa File
          3 - Tab Delimited File for PC-Mod4
          4 - Srla.dat and .idx Files
          5 - Appeal.dat and .idx Files
          6 - All of the above
          7 - GIS File
          8 - Comma Seperated ascii file
          q - Quit
    Please Type a Command and Press Enter:
```

### Reports

Note: Use the red **PDF** button on the toolbar to print reports.

```
*
*
                         REPORTS MENU
*
  *****
* * *
1 - Mod IV Transactions
2 - Added Assessment Transactions
3 - Accepted Transactions
4 - Tax Rate History
5 - Create Block/Lot List Entry
6 - Print Report from B/L List
7 - Print with Assessments
8 - Print Labels from B/L List
9 - Owner Address List (batch)
10 - Mailing Labels (batch)
11 - Outstanding Srla List
12 -
13 - Totals Reports
q
   - Quit
     Please Type a Command and Press Enter:
```

## **Mod IV Transactions**

```
Transferred From Date: (Enter for All):

Transferred To Date: (Enter for All):

Entered From Date: (Enter for All):1/1/03

Entered To Date: (Enter for All):6/1/03

Do you Want Sales Information to Print:

Do you Want Deduction Information to Print

Do You Wish to Review on Screen?:

Printer Type (1=Laser 2=DotMatrix q=Quit):
```

```
Transferred From Date: (Enter for All):
Transferred To Date: (Enter for All):
Entered From Date: (Enter for All):1/1/03
Entered To Date: (Enter for All):4/4/03
Do You Wish to Review on Screen?: n
Printer Type (1=Laser 2=DotMatrix q=Quit):
```

## **Accepted Transactions**

| -rw-rw-rw-  | 1 bill     | tax       | 7743    | Feb | 17 | 07:44 | accept.1   |  |
|-------------|------------|-----------|---------|-----|----|-------|------------|--|
| -rw-rw-rw-  | 1 bill     | tax       | 9085    | Feb | 13 | 07:26 | accept.2   |  |
| -rw-rw-rw-  | 1 bill     | tax       | 9068    | Jan | 27 | 07:55 | accept.3   |  |
| -rw-rw-rw-  | 1 bill     | tax       | 6337    | Jan | 8  | 20:20 | accept.4   |  |
| -rw-rw-rw-  | 1 bill     | tax       | 11640   | Jan | 8  | 16:13 | accept.5   |  |
| -rw-rw-rw-  | 1 bill     | tax       | 7720    | Dec | 23 | 07:49 | accept.6   |  |
| -rw-rw-rw-  | 1 bill     | tax       | 7725    | Dec | 16 | 07:52 | accept.7   |  |
| -rw-rw-rw-  | 1 bill     | tax       | 7620    | Nov | 25 | 08:00 | accept.8   |  |
| -rw-rw-rw-  | 1 bill     | tax       | 10829   | Nov | 25 | 08:00 | accept.9   |  |
| -rw-rw-rw-  | 1 bill     | tax       | 18694   | Mar | 3  | 07:41 | accept.rpt |  |
| Report File | Name (acce | ept.1-acc | ept.9): |     |    |       |            |  |

Type "accept.2" to print the Feb 13<sup>th</sup> report.

## **Tax Rate History**

District# (nn): 40 Do You Wish to Review on Screen?: y DISTRICT: 40 1999(press RETURN) 01 COUNTY TAX .5580 02 COUNTY LIBRARY TAX .0380 03 CTY FARMLAND/OPEN SPACE .0460 04 REGIONAL SCHOOLS TAX 1.7660 M5 MUNICIPAL PURPOSE .0000 TOTAL TAX RATE: 2.4080

## **Create Block/Lot List Entry**

PRESS(Q)uery, (N)ext, (P)revious, (A)dd, (U)pdate, (R)emove, (O)utput (B)ye \*\* 1: owner file\*\* (S)creen \_\_\_\_\_ Number :1 Desc :NEW ENTRY Old BL Search Mode? (Y or N) :N VALUES :C REMARKS :NEW OWNER SHIP :IS NOT IN CAPS 
 BLOCK
 LOT FROM
 TO (or Question

 :101
 :1
 :9

 :102
 :1
 :999

 :203
 :1
 :999

 :104
 :1
 :999

 :105
 :1
 :999

 :
 :
 :
 LOT FROM TO(or Qual) BLOCK LOT FROM TO(or Qual) :1 :9 : : : 2μα\_, : : : : : : : : : : : : : : : : : : : : : : : : : : : : : : : : : : : :

Press "A" to add a record. Press ESC to save.

#### **Print Report from B/L List**

Number: 1 PRESS ENTER: Do You Wish to Review on Screen?:

#### **Print with Assessments**

```
Number: 1
PRESS ENTER:
Do You Wish to Review on Screen?:
```

## Print Labels from B/L List

```
Number: 1
PRESS ENTER:
Do You Wish to Review on Screen?:
```

#### **Owner Address List (batch)**

Sort Option: N=New BL(default) 1=Old BL, 2=Owner : Starting Block (Press Return for First): Printing will start from the First Record. Do you want only ONE Record? (y or n) Multiple Records will Print. Stop After Block (Press Return for All Records): All records will be printed. All Having Class - ie: 1,2,3A,3B... (press return fo all): All Classes will be Printed. Print All From Neighborhood (press return for all): Print All To Neighborhood (press return for all): Neighborhoods From 0 to 9999 will be Printed. Print All Having Update Date From (mmddyy): Print All Having Update Date To: (mmddyy): All Having Date From 00/00/00 Will Be Printed. All Having Date To 12/31/99 Will Be Printed. Print All Having Update Code: All Update Codes Will Be Printed. All Having Zip Code (press return fo all): All Zip Codes Will Be Printed. Do you want Assessments Printed? (y or n) Assessments Will Not Be Printed. Do you want the Owner Address to Print? (y or n) Owner Address Will NOT Print. Do you want the Old Block/Lot to Print? (y or n) Old Block/Lot Will NOT Print. Do you want to Swap the Old Block/Lot in the Heading? (y or n) Old Block/Lot Will NOT Be Swapped. Do you want the Neighborhood to Print? (y or n) Neighborhood Will NOT Print. Do you want the Building Desc to Print? (y or n) Building Desc Will NOT Print. Do you want to Indent the Left Margin? (y or n) Left Margin Will NOT be Indented. Do You Want Veteran/Widow Deductions Only (y or n): Do You Want Seniors/Surviving Spouse/Disabled Only (y or n): Use SPACE BAR to Interrupt this program.... Do You Wish to Review on Screen?:

Press ENTER for any question you do not need.

Sort Option: N=New BL(default) 1=Old BL, 2=Owner : Starting Block (Press Return for First): Printing will start from the First Record. Do you want only ONE Record? (y or n) Multiple Records will Print. Stop After Block (Press Return for All Records): All records will be printed. All Having Class - ie: 1,2,3A,3B... (press return fo all): All Classes will be Printed. Print All From Neighborhood (press return for all): Print All To Neighborhood (press return for all): Neighborhoods From 0 to 9999 will be Printed. Print All Having Update Date From (mmddyy): Print All Having Update Date To: (mmddyy): All Having Date From 00/00/00 Will Be Printed. All Having Date To 12/31/99 Will Be Printed. Print All Having Update Code: All Update Codes Will Be Printed. All Having Zip Code (press return fo all): All Zip Codes Will Be Printed. Do You Want To Use Notes for Name on Label?(y or n): Do You Want Veteran/Widow Deductions Only (y or n): Do You Want Seniors/Surviving Spouse/Disabled Only (y or n): Are You Printing to a HP Laser Printer with 3-Up Labels? (y or n) HP Laser Labels will be Used. Select Font Size: (1=8pt 2=9pt 3=10pt 4=11pt) Default (Courier) Selected. Font Selection Will ONLY Work on HP III & HP IV Printers. Do You Want New Block/Lot Info on Each Label? (y or n) New Block/Lot Info will Print. Do You Want Old Block/Lot Info on Each Label? (y or n) Old Block/Lot Info will Print. Do You Want Property Location on Each Label? (y or n) Property Location will Print. Do You Want Deduction Info on Each Label? (y or n) Deduction Info will Print. Use SPACE BAR to Interrupt this program .... Do You Wish to Review on Screen?:

## **Outstanding Sr1a List**

Please Type a Command and Press Enter: 11 Do You Wish to Review on Screen?:

# **Totals Reports**

```
Options:

1 - Class Totals From Mod4 Screen

2 - Added Assessment Totals

3 - Deduction Totals

4 - Zone Totals

5 - Highest Assessed Values

6 - Highest Assessed Values (Consolidate Ownership)

Enter in Option :
```

# How to do a 200' List

Select, "5 - Create Block/Lot List Entry"

PRESS(Q)uery, (N)ext, (P)revious, (A)dd, (U)pdate, (R)emove, (O)utput (B)ye \*\* 1: owner file\*\* (S)creen \_\_\_\_\_ \_\_\_\_\_ Number :0 Desc : Old BL Search Mode? (Y or N) : VALUES : REMARKS : : BLOCK LOT FROM LOT TO BLOCK LOT FROM LOT TO : : : : : : : : : : : : : : : : : : : :

Press "A" to Add a new entry. The cursor will go to "Desc". Type in a remark to identify this request.

Press TAB to advance to "Search Mode". Leave the N. Press TAB to advance to "Values". Enter "C" for Current Year Tax List. Press TAB to enter "REMARKS". The remarks will print on the report.

Next, Enter the Block and Lot-Range. If there is no lot-range, you do not need to enter the "LOT TO".

When complete, press the <ESC> key.

| PRESS(Q)uery<br>(S)creen                                                | y, (N)ext, (1 | P)revious, (A)dd, | (U)pdate,     | (R)emove, (0)<br>** 1: owner | )utput (B)ye<br>file** |  |  |
|-------------------------------------------------------------------------|---------------|-------------------|---------------|------------------------------|------------------------|--|--|
| Number :3                                                               | Dea           | sc :200' LIST FOR | R 100 MAIN ST | Г                            |                        |  |  |
| Old BL Searc                                                            | ch Mode? (Y   | or N) :N          | VALUES :C     |                              |                        |  |  |
| REMARKS<br>:SUBJECT PROPERTY: 100 MAIN STREET<br>:REQUESTED ON 6/1/2001 |               |                   |               |                              |                        |  |  |
| BLOCK                                                                   | LOT FROM      | LOT TO            | BLOCK         | LOT FROM                     | LOT TO                 |  |  |
| :101                                                                    | :1            | :999              | :             | :                            | :                      |  |  |
| :102                                                                    | :1            | :2                | :             | :                            | :                      |  |  |
| :103                                                                    | :5            | :9                | :             | :                            | :                      |  |  |
| :104                                                                    | :6            | :                 | :             | :                            | :                      |  |  |
| :                                                                       | :             | :                 | :             | :                            | :                      |  |  |
| :                                                                       | :             | :                 | :             | :                            | :                      |  |  |
| :                                                                       | :             | :                 | :             | :                            | :                      |  |  |
| :                                                                       | :             | :                 | :             | :                            | :                      |  |  |
| :                                                                       | :             | :                 | :             | :                            | :                      |  |  |
| :                                                                       | :             | :                 | :             | :                            | :                      |  |  |

The computer will assign a number for this request. The above example was assigned number, "3". Press the letter "B" to return to the menu.

Next, Select "6 - Print Report from B/L List" and enter the request number (in the above example, the number 3). Enter "n" for the question, "Do you Wish to Review on Screen". Enter "1" for Laser.

The report can be generated with Assessments by selecting #7 on the menu.

Mailing labels can be generated by selecting #8 from the menu.